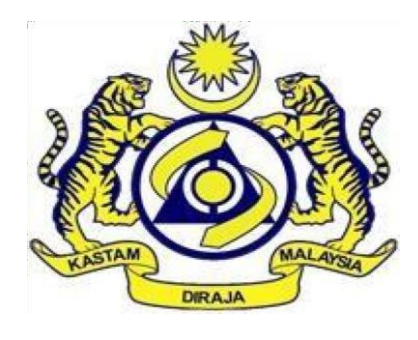

# MANUAL PENGGUNA

# eVTEMS

# (SYARIKAT)

Versi 2.0

## PENDAHULUAN

Panduan ini disediakan sebagai panduan kepada wakil syarikat untuk menggunakan sistem **VEHICLE TAX EXEMPTION MONITORING SYSTEM (eVTEMS)** sahaja.

Syarikat hendaklah merujuk panduan-panduan lain berkenaan **butiran 65, Jadual A, Perintah Cukai Jualan (Orang Yang Dikecualikan Daripada Pembayaran Cukai)** 2018.

### PENDAFTARAN PENGGUNA

- Pemohon hendaklah memohon pengecualian di dalam sistem MySST terlebih dahulu menggunakan butiran 65, Jadual A, Perintah Cukai Jualan (Orang Yang Dikecualikan Daripada Pembayaran Cukai) 2018 (www.mysst.customs.gov.my) sebelum memohon pengecualian di dalam sistem eVTEMS.
- Untuk log masuk ke dalam sistem eVTEMS, pengguna perlu mendaftar terlebih dahulu. Untuk mendaftar, pemohon perlu melayari laman sesawang <u>https://evtems.customs.gov.my/</u> dan klik pada tab 'Log Awam'.

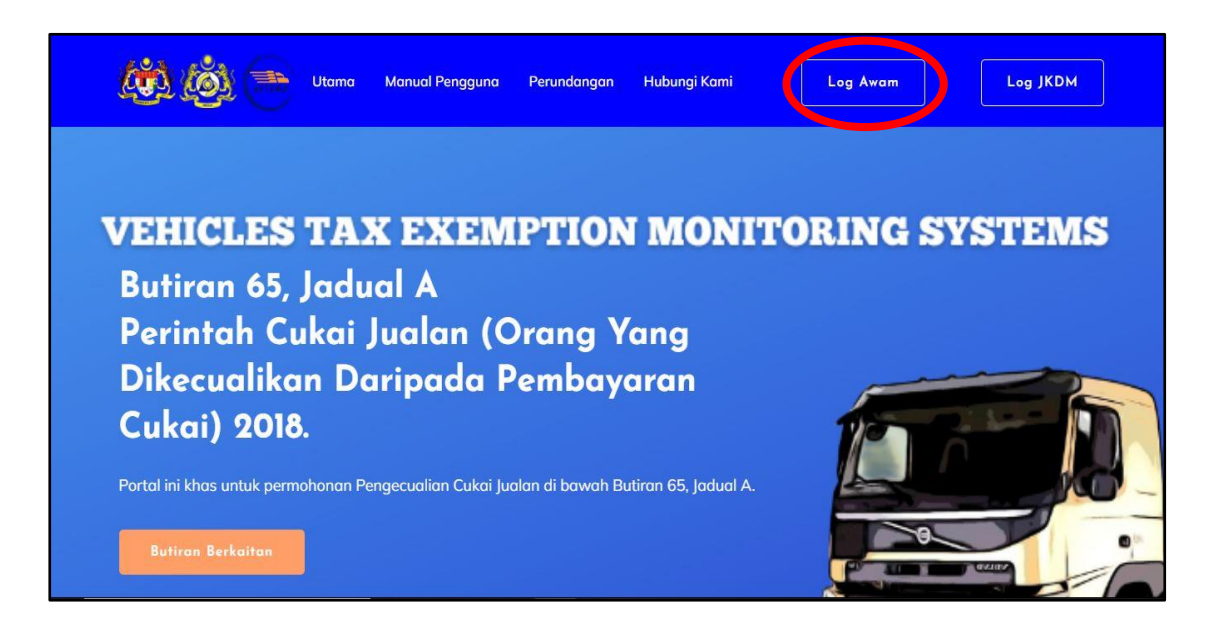

3. Pada paparan Log Masuk Syarikat, klik pada pautan 'Pendaftaran Baru'.

| ev tems                       |
|-------------------------------|
| Log Masuk Syarikat            |
| EMEL PENGGUNA                 |
| A user@user.com               |
| KATALALUAN Lupa katalaluan?   |
| 8                             |
| Pendaftaran Baru<br>Log Masuk |

4. Lengkapkan semua maklumat yang diperlukan pada borang pendaftaran kemudian klik butang '**Hantar**'.

| eVT                                                                                         | EMS                                                                                                    |
|---------------------------------------------------------------------------------------------|----------------------------------------------------------------------------------------------------|
| Pendaftaran                                                                                 | Baru E-VTEMS                                                                                                    |
| Sila isi borang                                                                             | seperti di bawah                                                                                                    |
| Pendaftaran                                                                                 | Baru E-VTEMS                                                                                                    |
| Sila isi borang                                                                             | seperti di bawah                                                                                                    |
| Pendaftaran                                                                                 | Baru E-VTEMS                                                                                                    |
| Sila isi borang                                                                             | seperti di bawah.                                                                                                    |
| STESEN KASTAM                                                                               | E-MEL                                                                                                    |
| Sila Pilih ~                                                                                | Masukkan e-met                                                                                                    |
| Pendaftaran<br>Sila isi borang<br>Sila Pilih<br>PASSWORD                                    | Baru E-VTEMS<br>seperti di bawah.<br>E-MEL<br>Masukkan e-met<br>NAMA SYARIKAT                                                 |
| Pendaftaran                                                                                 | Baru E-VTEMS                                                                                                    |
| Sila isi borang                                                                             | seperti di bawah                                                                                                    |
| SIESEN KASTAM                                                                               | E-MEL                                                                                                    |
| Sila Pilih ~                                                                                | Masukkan e-met                                                                                                    |
| PASSWORD                                                                                    | NAMA SYARKAT                                                                                                    |
| Masukkan Password                                                                           | Masukkan Nama Syarikat Anda                                                                                                   |
| Pendaftaran<br>Sila isi borang<br>SISA Pilih<br>PASSWORD<br>Masulkan Password<br>NOMBOR BRN | Baru E-VTEMS<br>seperti di bawah<br>E-MEL<br>Masukkan e-met<br>NAMA SYARIKAT<br>Masukkan Nama Syarikat Anda<br>NOMBOR TELEFON |

 Notifikasi berjaya didaftarkan akan dipaparkan seperti di bawah. Permohonan pendaftaran syarikat pemohon perlu di sahkan oleh pegawai kastam terlebih dahulu sebelum pemohon dibenarkan log masuk ke dalam sistem.

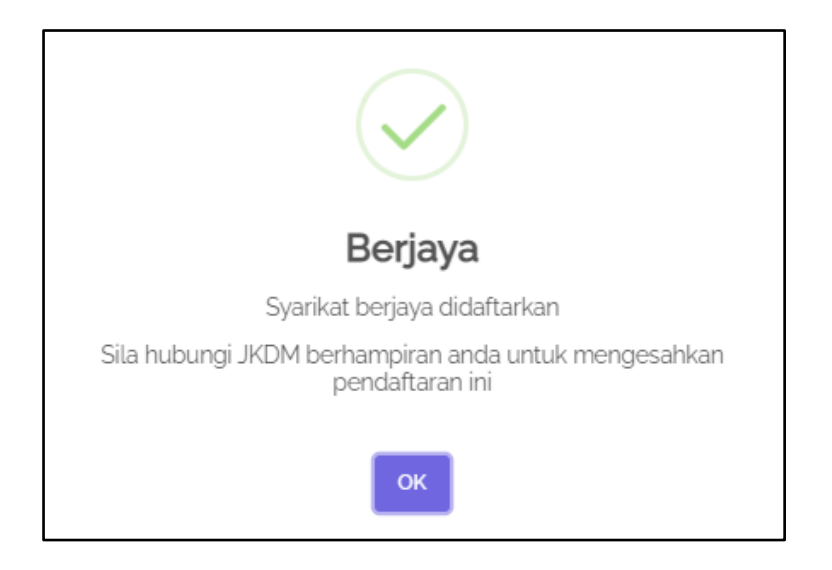

 Setelah permohonan pendaftaran diluluskan, emel kelulusan yang mengandungi maklumat ID dan katalaluan pengguna akan dihantar kepada pemohon.

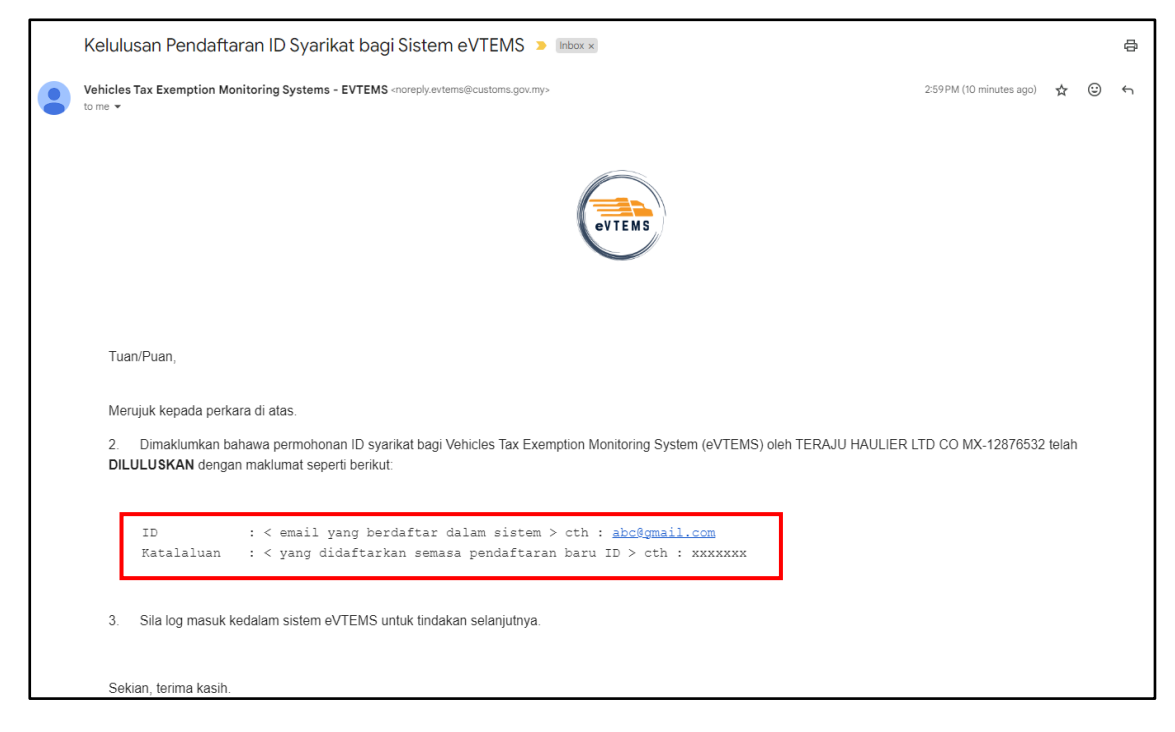

7. Pemohon boleh log masuk ke dalam sistem dengan menggunakan emel dan password yang telah didaftarkan. Klik pada butang '**Log Masuk**'.

|                                | evtems              |
|--------------------------------|---------------------|
|                                |                     |
|                                | Log Magule Svarikat |
|                                | Log Masuk Syarikat  |
|                                |                     |
|                                |                     |
| ID PENGGUNA                    |                     |
| ID PENGGUNA<br>유               |                     |
| ID PENGGUNA                    |                     |
| ID PENGGUNA<br>A<br>KATALALUAN |                     |
| ID PENGGUNA                    | Pendaftaran Baru    |

8. Setelah log masuk ke dalam sistem, pemohon akan dapat melihat paparan permohonan pengecualian dan pelepasan, jumlah pengecualian dan pelepasan serta kemaskini invois pada '**Dashboard**' pemohon.

| Dashboard                                    |                                           |                                                |                                             |
|----------------------------------------------|-------------------------------------------|------------------------------------------------|---------------------------------------------|
| Pengecualian Betum Lutus     View More       | O<br>Pelepasan Belum Lulus<br>View More ⊙ | 1<br>Jumlah Pengecualian<br>View More <b>O</b> | 1<br>Jumlah Pelepasan<br>View More <b>O</b> |
| O<br>Kemaskini Invois Sebenar<br>View More ⊙ |                                           |                                                |                                             |

9. Pendaftaran syarikat telah selesai.

### PERMOHONAN PENGECUALIAN

 Untuk memohon pengecualian, pemohon perlu ke tab modul Permohonan di sebelah kiri menu utama dan klik pada 'Pengecualian'.

Nota: Pemohon perlu memohon pengecualian di dalam sistem MySST terlebih dahulu sebelum memohon pengecualian di dalam sistem eVTEMS.

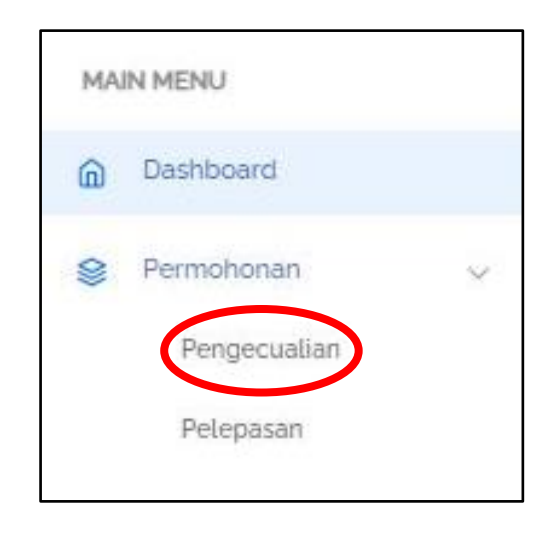

 Semua permohonan pengecualian yang telah dipohon akan dipaparkan pada skrin ini. Bagi permohonan pengecualian yang baru, pemohon perlu klik pada butang 'Permohonan Baru' untuk membuat permohonan.

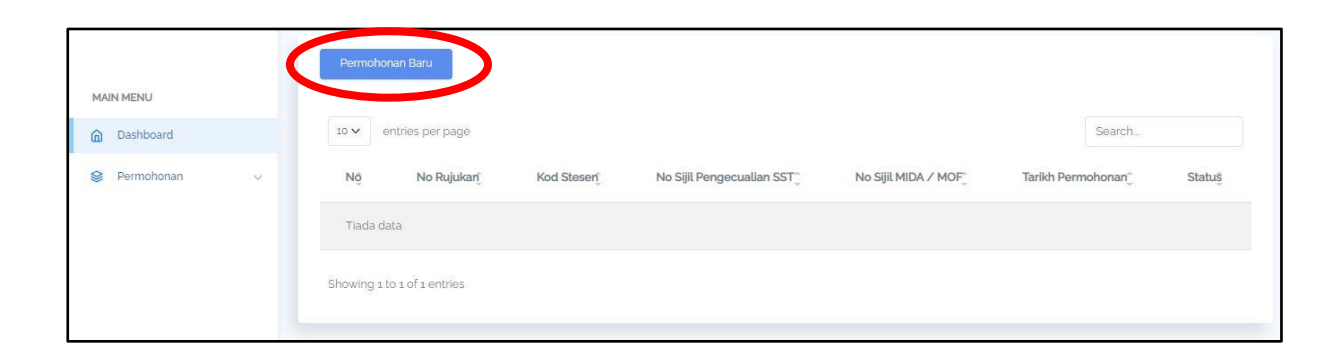

3. Pada skrin paparan permohonan pengecualian berikut, pemohon perlu mengisi semua maklumat pengecualian yang sama seperti maklumat yang diisi di dalam sistem MySST. Kesilapan mengisi maklumat atau maklumat tidak sama dengan permohonan di dalam sistem MySST akan mengakibatkan permohonan ditolak. Klik butang 'Hantar' untuk menghantar permohonan.

| Permohonan Pengecualian                                                     |                                        |
|-----------------------------------------------------------------------------|----------------------------------------|
| Permohonan Baru                                                             |                                        |
| KOD STESEN<br>CDN - IBU PEJABAT                                             | NAMA SYARIKAT<br>TERAJU HAULIER LTD CO |
| NO PERMOHONAN PENGECUALIAN SST                                              | NOMBOR SURAT PENGESAHAN MIDA           |
| TEMPOH PENGESAHAN MIDA / KELULUSAN MOF dd/mm/yyyy HINGGA                    |                                        |
| dd/mm/yyyy                                                                  | NO CHASIS KENDERAAN                    |
| CC KENDERAAN                                                                | JENAMA PRIME MOVER / TRAILER           |
| TAHUN KENDERAAN DIPERBUAT                                                   | NOMBOR PROFORMA INVOIS                 |
| TARKH PROFORMA INVOIS dd/mm/yyyy                                            | KOD TARIFF KENDERAAN<br>Sila pilih 🗸   |
| NILAI KENDERAAN (RM)                                                        | AMAUN PENGECUALIAN CUKAI (BM)          |
| Penergan ini mengaku bahawa maklumat yang disi adalah benar<br>Hantar Tutup |                                        |

4. Notifikasi Telah Berjaya dihantar akan tertera pada skrin bersama nombor rujukan Permohonan Pengecualian di dalam sistem eVTEMS.

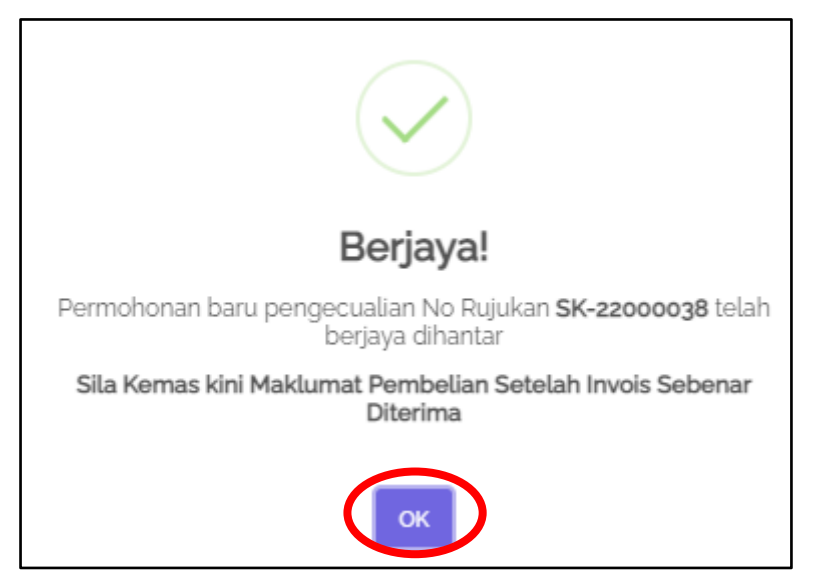

5. Permohonan pengecualian yang telah berjaya dihantar akan dipaparkan pada senarai permohonan pengecualian dan status '**Baru Dihantar'** akan dipaparkan.

| Permoh | onan Baru        |                      |   |                                           |                     |                        |            |     |
|--------|------------------|----------------------|---|-------------------------------------------|---------------------|------------------------|------------|-----|
| 10 🗸   | entries per page |                      |   |                                           |                     |                        | Search     |     |
| Nĵo    | No Rujukaĝ       | Kod Stesen           | ÷ | No Sijil Pengecualian <sup>^</sup><br>SST | No Sijil MIDA / MOĘ | Tarikh Permohonan      | Status     | *   |
| 1      | SK-<br>24000118  | CDN - IBU<br>PEJABAT |   |                                           | SPM/2024/65/2999    | 07/03/2024 03:18<br>PM | Baru Dihan | tar |

 Status akan bertukar menjadi 'Diluluskan' apabila pegawai kastam telah meluluskan permohonan tersebut. Setelah diluluskan, pemohon perlu mengikrar bukti pembelian secara rasmi dengan klik pada pautan 'No. Rujukan'.

| Permol<br>Paparan senarai | permohonan pengecualian | cualian           |         |                             |                       |                     |        |            |        |
|---------------------------|-------------------------|-------------------|---------|-----------------------------|-----------------------|---------------------|--------|------------|--------|
| Permoho                   | nan Baru                |                   |         |                             |                       |                     |        |            |        |
| 10 🗸                      | entries per page        |                   |         |                             |                       |                     | Search |            |        |
| Noţ                       | No Rujukan 🍦            | Kod Stesen        | A.<br>T | No Sijil Pengecualian SST 🍦 | No Sijil MIDA / MOF 🔶 | Tarikh Permohonan   | ~      | Status     | ^<br>~ |
| 1                         | SK-24000118             | CDN - IBU PEJABAT |         | 258415161                   | SPM/2024/65/2999      | 07/03/2024 03:18 PM |        | Diluluskan |        |
| Showing 1                 | to 1 of 1 entries       |                   |         |                             |                       |                     |        |            |        |

 Skrin akan memaparkan maklumat pengecualian yang telah diisi. Pengguna perlu mengemaskini maklumat pembelian dengan klik pada butang 'Kemaskini Maklumat Pembelian'.

| laklur  | mat Pengecualian                               |                               |                      |
|---------|------------------------------------------------|-------------------------------|----------------------|
| Makluma | at Pengecualian                                |                               |                      |
|         |                                                |                               |                      |
|         | Maklumat Permohonan     Aklumat Kenderaan      | % Maklumat Pembelian & Jualan | © Maklumat Kelulusar |
|         | NO, RUJUKAN                                    |                               |                      |
|         | SK-24000118                                    |                               |                      |
|         | KOD STESEN                                     | _                             |                      |
|         | CDN - IBU PEJABAT                              |                               |                      |
|         | NAMA SYARIKAT                                  | _                             |                      |
|         | TERAJU HAULIER LTD CO                          |                               |                      |
|         | NO. PERMOHONAN PENGECUALIAN SST                | _                             |                      |
|         | 581472596                                      |                               |                      |
|         | NO. KELULUSAN PENGECUALIAN SST                 | _                             |                      |
|         | 258415161                                      |                               |                      |
|         | NO. SIJIL PENGECUALIAN MIDA/MOF                | _                             |                      |
|         | SPM/2024/65/2999                               |                               |                      |
|         | TEMPOH SURAT PENGECUALIAN MIDA / KELULUSAN MOF | _                             |                      |
|         | 27/01/2024                                     |                               |                      |
|         | HINGGA                                         |                               |                      |
|         | 27/12/2025                                     |                               |                      |

8. Pemohon perlu mengisi semua maklumat pembelian yang diperlukan dan klik butang '**Hantar**'.

| Kemaskini Maklumat Pembelian                                                             | × |
|------------------------------------------------------------------------------------------|---|
| NO INVOIS SEBENAR Masukkan nombor invois sebenar pembelian<br>kenderaan                  |   |
| TARIKH INVOIS SEBENAR Masukkan larikh nombor invois sebenar belian<br>kenderaan          |   |
| dd/mm/yyyy                                                                               |   |
| NILAI BELIAN KENDERAAN SEBENAR (RM) Masukkan nilai sebenar belian<br>kenderaan           |   |
| AMAUN PENGECUALIAN CUKAI SEBENAR (RM) Masukkan nilai amaun<br>pengecualian cukai sebenar |   |
| Hantar Tutup                                                                             |   |

9. Status permohonan akan bertukar menjadi '**Selesai**'. Pemohon tidak dibenarkan membuat permohonan pelepasan jika status pengecualian masih belum selesai.

| Permoh      | onan Penge       | cualian           |   |                             |                       |                     |        |          |
|-------------|------------------|-------------------|---|-----------------------------|-----------------------|---------------------|--------|----------|
| Permoho     | nan Baru         |                   |   |                             |                       |                     |        |          |
| 10 🗸 e      | ntries per page  |                   |   |                             |                       |                     | Search |          |
| Noָ         | No Rujukan 🍦     | Kod Stesen        | ÷ | No Sijil Pengecualian SST 🍦 | No Sijil MIDA / MOF 🍦 | Tarikh Permohonan   | ÷      | Status 🔶 |
| 1           | SK-24000118      | CDN - IBU PEJABAT |   | 258415161                   | SPM/2024/65/2999      | 07/03/2024 03:18 PM |        | Selesai  |
| Showing 1 t | o 1 of 1 entries |                   |   |                             |                       |                     |        |          |

#### PERMOHONAN PELEPASAN

 Pemohon perlu mengemaskini invois terkini sebelum memohon pelepasan. Jika permohonan pengecualian masih belum diluluskan dan pemohon tidak mengemaskini invois dan maklumat pembelian, permohonan pelepasan tidak akan dipaparkan.

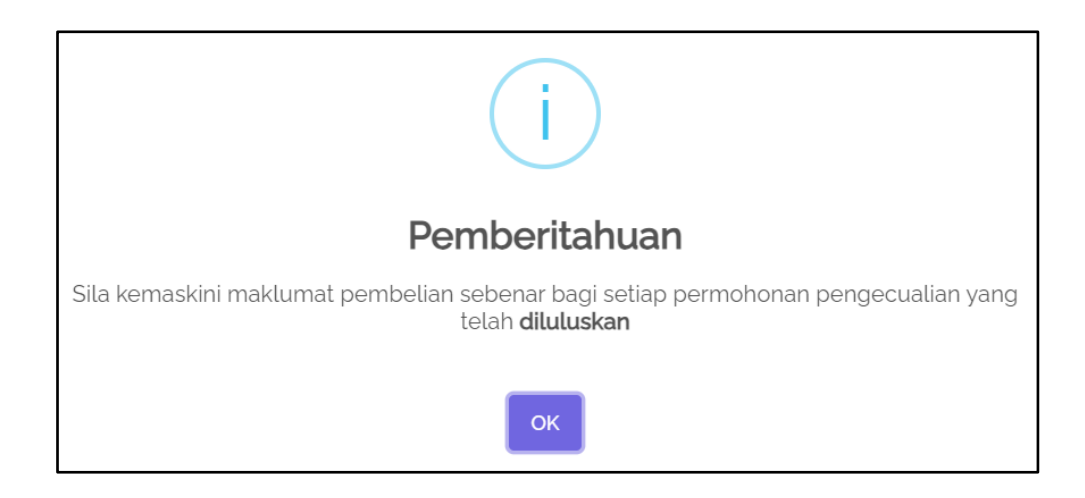

2. Hanya permohonan pengecualian yang telah berstatus selesai sahaja yang dibenarkan memohon pelepasan.

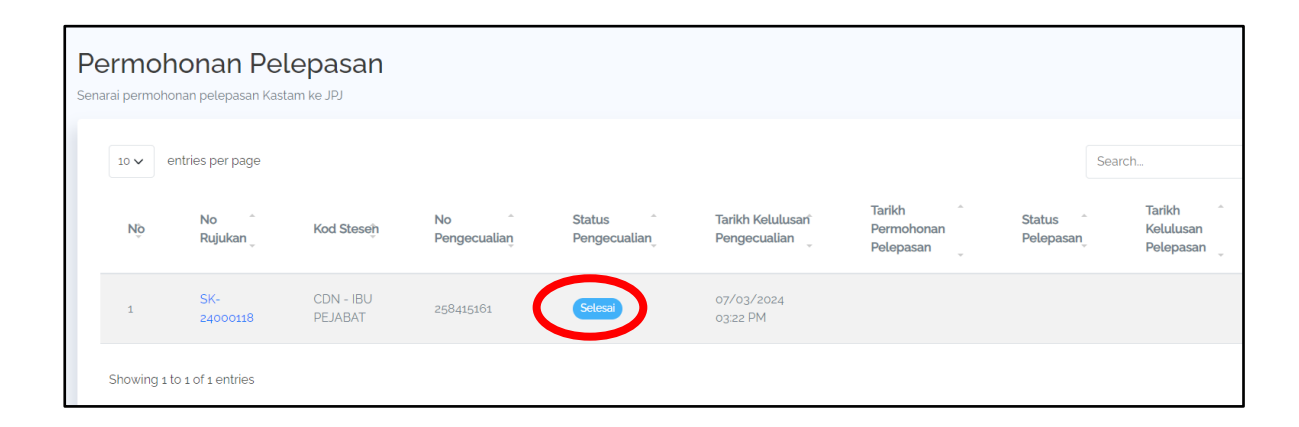

 Permohonan pelepasan boleh dilakukan dengan Klik pada pautan 'no rujukan' bagi pelepasan yang ingin dimohon. Pemohon perlu memohon pelepasan kerana kenderaan masih tidak dibenarkan berdaftar di Jabatan Pengangkutan Jalanraya (JPJ) sekiranya cukai jualan kenderaan tersebut masih belum dijelaskan.

| P | Permohonan Pelepasan<br>Senarai permohonan pelepasan Kastam ke JPJ |                              |                      |                      |                          |                                  |                                   |                     |                                  |
|---|--------------------------------------------------------------------|------------------------------|----------------------|----------------------|--------------------------|----------------------------------|-----------------------------------|---------------------|----------------------------------|
|   | 10 🗸                                                               | entries per page             |                      |                      |                          |                                  |                                   |                     | Search                           |
|   | Nộ                                                                 | No ^<br>Rujukan <sub>u</sub> | Kod Stesejh          | No ^<br>Pengecualian | Status ^<br>Pengecualian | Tarikh Kelulusan<br>Pengecualian | Tarikh<br>Permohonan<br>Pelepasan | Status<br>Pelepasar | Tarikh<br>Kelulusan<br>Pelepasan |
|   | 1                                                                  | SK-<br>24000118              | CDN - IBU<br>PEJABAT | 258415161            | Selesai                  | 07/03/2024<br>03:22 PM           |                                   |                     |                                  |
|   | Showing                                                            | 1 to 1 of 1 entries          |                      |                      |                          |                                  |                                   |                     |                                  |

4. Maklumat pengecualian yang telah dimohon sebelum ini akan tertera pada skrin. Klik pada butang '**Mohon Pelepasan**'.

| ermoh    | onan Pelepasan<br>epasan Kastam ke JPJ |                      |                             |                      |
|----------|----------------------------------------|----------------------|-----------------------------|----------------------|
| Maklumat | Pelepasan                              |                      |                             |                      |
| 1        | Maklumat Pelepasan                     | 🛱 Maklumat Kenderaan | Maklumat Pembelian & Jualan | & Maklumat Kelulusan |
|          | Kod Stesen                             |                      |                             |                      |
|          | CDN - IBU PEJABAT                      |                      |                             |                      |
|          | NAMA SYARIKAT                          |                      |                             |                      |
|          | TERAJU HAULIER LTD CO                  |                      |                             |                      |
|          | NO. KELULUSAN PENGECUALIAN SST         |                      |                             |                      |
|          | 258415161                              |                      |                             |                      |
|          | NO. SIJIL PENGECUALIAN MIDA/MOF        |                      |                             |                      |
|          | SPM/2024/65/2999                       |                      |                             |                      |
|          | Mohon Pelepasan Tutup                  |                      | -                           |                      |

5. Pemohon perlu mengisi maklumat nilai jualan kenderaan, amaun cukai jualan dan nombor resit cukai yang telah dibayar dan kemudian klik butang '**Hantar**'.

| Permohonan Pelepasan                                                            | × |  |  |  |  |  |  |
|---------------------------------------------------------------------------------|---|--|--|--|--|--|--|
| NILAI KENDERAAN (RM) Masukkan nilai jualan kenderaan                            |   |  |  |  |  |  |  |
| 1                                                                               |   |  |  |  |  |  |  |
| NILAI CUKAI JUALAN YANG KENA DIBAYAR (RM) Masukkan nilai cukai jualan kenderaan |   |  |  |  |  |  |  |
|                                                                                 |   |  |  |  |  |  |  |
| NO. RESIT CURAL Masukkan no. resit cukal yang telah dibayar                     |   |  |  |  |  |  |  |
|                                                                                 |   |  |  |  |  |  |  |
|                                                                                 |   |  |  |  |  |  |  |
| Hantar Tutu                                                                     | p |  |  |  |  |  |  |

6. Status Pelepasan pada skrin akan berubah menjadi 'Baru Dihantar' .

| P | Permohonan Pelepasan<br>Senarai permohonan pelepasan Kastam ke JPJ |                  |                      |                    |                        |                                  |                                   |                     |                                  |  |
|---|--------------------------------------------------------------------|------------------|----------------------|--------------------|------------------------|----------------------------------|-----------------------------------|---------------------|----------------------------------|--|
|   | 10 🗸 entries per page                                              |                  |                      |                    |                        |                                  |                                   |                     | Search                           |  |
|   | Nộ                                                                 | No ^<br>Rujukan  | Kod Â<br>Stesen      | No<br>Pengecualian | Status<br>Pengecualian | Tarikh Kelulusañ<br>Pengecualian | Tarikh<br>Permohonan<br>Pelepasan | Status<br>Pelepasan | Tarikh<br>Kelulusan<br>Pelepasan |  |
|   | 1                                                                  | SK-<br>24000118  | CDN - IBU<br>PEJABAT | 258415161          | Selesai                | 07/03/2024<br>03:22 PM           | 07/03/2024<br>03:42 PM            | Baru Dihantar       |                                  |  |
|   | Showing 1 to                                                       | o 1 of 1 entries |                      |                    |                        |                                  |                                   |                     |                                  |  |

7. Setelah pegawai kastam meluluskan permohonan pelepasan tersebut, status akan bertukar kepada '**Diluluskan**'.

| Permohonan Pelepasan<br>Senarai permohonan pelepasan Kastam ke JPJ |                       |                  |                      |                              |                        |                                    |                                       |                     |                                  |  |
|--------------------------------------------------------------------|-----------------------|------------------|----------------------|------------------------------|------------------------|------------------------------------|---------------------------------------|---------------------|----------------------------------|--|
|                                                                    | 10 v entries per page |                  |                      |                              |                        |                                    |                                       |                     | Search                           |  |
|                                                                    | Nộ                    | No Â<br>Rujukan  | Kod Û<br>Stesen      | No ^<br>Pengecualia <u>n</u> | Status<br>Pengecualian | Tarikh Kelulusañ<br>Pengecualian _ | Tarikh ^<br>Permohonan<br>Pelepasan _ | Status<br>Pelepasan | Tarikh<br>Kelulusan<br>Pelepasan |  |
| l                                                                  | 1                     | SK-<br>24000118  | CDN - IBU<br>PEJABAT | 258415161                    | Selesai                | 07/03/2024<br>03:22 PM             | 07/03/2024<br>03:42 PM                | Diluluskan          | 07/03/2024<br>03:45 PM           |  |
|                                                                    | Showing 1 t           | 0 1 of 1 entries |                      |                              |                        |                                    |                                       |                     |                                  |  |

SEKIAN, TERIMA KASIH